# Sistema Integrado de Administração Financeira do Governo Federal

## Manual do Usuário

Consultar Registro Imobiliário Patrimonial - CONRIP

Data e hora de geração: 25/08/2025 06:26

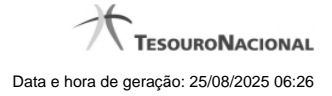

1 - Consultar Registro Imobiliário Patrimonial - CONRIP

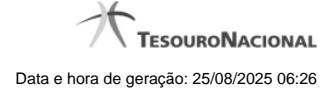

### 1 - Consultar Registro Imobiliário Patrimonial - CONRIP

|                                                                                                    | USUARIO SIAFI                                                                                                    | _                                                                                                    | Sistema: SIAFI2016HM Exercício: 2016   Versão 5.4-b3493 Sain              |                                                                                                    |
|----------------------------------------------------------------------------------------------------|----------------------------------------------------------------------------------------------------|----------------------------------------------------------------------------------------------------|---------------------------------------------------------------------------|----------------------------------------------------------------------------------------------------|
| <b>SIH</b>                                                                                                    | Código da UG:090001                                                                                                    |                                                                                                    |                                                                           | TESOURONAC<br>atualização: 09/11/2016 às                                                                                                    |
| Comunica Config                                                                                                    | jurar Acesso 🔶 Adicionar Favoritos                                                                                                    | Ø                                                                                                    | (p)                                                                       |                                                                                                    |
| Consultar Reg                                                                                                    | jistro Imobiliário Patrimo                                                                                                    | nial (RIP) - CONRIP                                                                                                    |                                                                           | 🕑 Ajuda                                                                                                    |
| E Filtros<br>Código RIP                                                                                                    | Termo do Título                                                                                                    | att Statt                                                                                                    | C SHEFT                                                                   | Staff                                                                                                    |
| Tipologia                                                                                                    | Estado                                                                                                    |                                                                                                    |                                                                           |                                                                                                    |
| ÷                                                                                                    | -                                                                                                    |                                                                                                    |                                                                           |                                                                                                    |
| CIRK                                                                                                    | SIRF. SI                                                                                                    | Pesquisar Limpar                                                                                                    | SIRF                                                                      | SIAF                                                                                                    |
|                                                                                                    |                                                                                                    |                                                                                                    |                                                                           |                                                                                                    |
|                                                                                                    | <b>Ø</b>                                                                                                    |                                                                                                    | <b>1</b>                                                                  |                                                                                                    |
| Registros encont                                                                                                    | rados                                                                                                    | A de página 1 de 1 >                                                                                                    | 44                                                                        | página 📄 🕨                                                                                                    |
| Registros encont<br>Código RIP                                                                                                    | rados                                                                                                    | <ul> <li>✓ agina 1 de 1 ►</li> <li>Título</li> </ul>                                                                                                    | 44                                                                        | página 📄 🕨                                                                                                    |
| Registros encont<br>Código RIP<br>000000000001                                                                                                    | rados<br>Prédio de Testes RIP 001                                                                                                    |                                                                                                    |                                                                           | página  Estado Inativo                                                                                                    |
| Registros encont<br>Código RIP<br>000000000001<br>9072167319247                                                                                                    | rrados<br>Prédio de Testes RIP 001<br>Prédio da RFB em Santa Catarina                                                                                                    | Image: Additional and the second second                    | B<br>B<br>B<br>S<br>I<br>I<br>I<br>I                                      | página  Estado Inativo Ativo                                                                                                    |
| Registros encont<br>Código RIP<br>000000000001<br>9072167319247<br>9169076088810                                                                                                    | rados<br>Prédio de Testes RIP 001<br>Prédio da RFB em Santa Catarina<br>Prédio do Ministério da Previdência Soc                                                                                                    | Image: wide of the second second                    | ₽►<br>Castifith                                                           | página                                                                                                    |
| Registros encont<br>Código RIP<br>0000000000001<br>9072167319247<br>9169076088810<br>9383329703293                                                                                     | rados<br>Prédio de Testes RIP 001<br>Prédio da RFB em Santa Catarina<br>Prédio do Ministério da Previdência Soci<br>Prédio do Ministério da Saúde                                                                                                    | Image: second second secon                   | B<br>B<br>S<br>S<br>S<br>S<br>R<br>F<br>I                                 | página<br>Estado<br>Inativo<br>Ativo<br>Ativo<br>Ativo                                                                                                    |
| Registros encont<br>Código RIP<br>000000000001<br>9072167319247<br>9169076088810<br>9383329703293<br>9641995286092                                                                     | rados Prédio de Testes RIP 001 Prédio da RFB em Santa Catarina Prédio do Ministério da Previdência Soci Prédio do Ministério da Saúde Prédio do Ministério da Fazenda                                                                                                    | Image: state of the state of the state o                  | PF<br>CSSIRFI                                                             | página<br>Estado<br>Inativo<br>Ativo<br>Ativo<br>Ativo<br>Ativo                                                                                                    |
| Registros encont<br>Código RIP<br>000000000001<br>9072167319247<br>9169076088810<br>9383329703293<br>9641995286092<br>9646219232113                                                    | rados Prédio de Testes RIP 001 Prédio da RFB em Santa Catarina Prédio do Ministério da Previdência Soci Prédio do Ministério da Saúde Prédio do Ministério da Fazenda Prédio do Ministério da Comunicação                                                                                                    | Itulo                                                                                                    | ₽►<br>(35)<br>(35)<br>(1)<br>(1)<br>(1)<br>(1)<br>(1)<br>(1)<br>(1)<br>(1 | página<br>Estado<br>Inativo<br>Ativo<br>Ativo<br>Ativo<br>Ativo<br>Ativo<br>Ativo                                                                                                    |
| Registros encont<br>Código RIP<br>000000000001<br>9072167319247<br>9169076088810<br>9383329703293<br>9641995286092<br>9646219232113<br>9665652892182                                   | rados Prédio de Testes RIP 001 Prédio da RFB em Santa Catarina Prédio do Ministério da Previdência Soci Prédio do Ministério da Saúde Prédio do Ministério da Fazenda Prédio do Ministério da Comunicação Prédio do Tesouro Nacional                                                                               | Itulo                                                                                                    | PF<br>CSSIREN<br>CSSIREN<br>CSSIREN                                       | página<br>Estado<br>Inativo<br>Ativo<br>A |
| Registros encont<br>Código RIP<br>000000000001<br>9072167319247<br>9169076088810<br>9383329703293<br>9641995286092<br>9646219232113<br>9665652892182<br>9830639645057                  | rados Prédio de Testes RIP 001 Prédio de Testes RIP 001 Prédio da RFB em Santa Catarina Prédio do Ministério da Previdência Soci Prédio do Ministério da Fazenda Prédio do Ministério da Fazenda Prédio do Ministério da Comunicação Prédio do Tesouro Nacional Prédio do Ministério da Educação                   | In the second second se | ₽►                                                                        | página<br>Estado<br>Inativo<br>Ativo<br>Ativo<br>Ativo<br>Ativo<br>Ativo<br>Ativo<br>Ativo<br>Ativo<br>Ativo                                                                                                    |
| Registros encont<br>Código RIP<br>000000000001<br>9072167319247<br>9169076088810<br>9383329703293<br>9641995286092<br>9646219232113<br>9665652892182<br>9830639645057<br>9863975344877 | rados Prédio de Testes RIP 001 Prédio da RFB em Santa Catarina Prédio do Ministério da Previdência Soci Prédio do Ministério da Saúde Prédio do Ministério da Saúde Prédio do Ministério da Comunicação Prédio do Ministério da Educação Prédio do Ministério da Educação Prédio do Ministério da Integração Nacio | al                                                                                                    |                                                                           | página                                                                                                    |
| Registros encont<br>Código RIP<br>000000000000<br>9072167319247<br>9169076088810<br>9383329703293<br>9641995286092<br>9646219232113<br>9665652892182<br>9830639645057<br>9863975344877 | rados Prédio de Testes RIP 001 Prédio da RFB em Santa Catarina Prédio do Ministério da Previdência Soci Prédio do Ministério da Saúde Prédio do Ministério da Fazenda Prédio do Ministério da Comunicação Prédio do Ministério da Comunicação Prédio do Ministério da Integração Nacio                             | Image: state of the state of the state o                  |                                                                           | página                                                                                                    |
| Registros encont<br>Código RIP<br>000000000001<br>9072167319247<br>9169076088810<br>9383329703293<br>9641995286092<br>9646219232113<br>9665652892182<br>9830639645057<br>9863975344877 | rados Prédio de Testes RIP 001 Prédio de Testes RIP 001 Prédio da RFB em Santa Catarina Prédio do Ministério da Previdência Soci Prédio do Ministério da Fazenda Prédio do Ministério da Fazenda Prédio do Ministério da Educação Prédio do Ministério da Integração Nacio                                         | Image: Additional and the second and the second a                  |                                                                           | página                                                                                                    |

#### Consultar Registro Imobiliário Patrimonial

O acesso a essa funcionalidade pode ser feito diretamente pelo nome abreviado da transação: CONRIP.

Para consultar a tabela de Registro Imobiliário Patrimonial (RIP), preencha os campos do bloco "Filtros" e clique no botão "Pesquisar".

Deixe os campos sem preenchimento e clique no botão "Pesquisar" para obter toda a tabela.

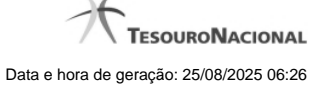

O resultado da consulta é uma lista de RIPs. Clique em um campo dessa lista para visualizar as informações completas do registro correspondente.

#### Campos de Parâmetros

Esse bloco é constituído pelos campos de parâmetros que definem quais são os filtros possíveis para localização do RIP correspondente, conforme descrito a seguir.

O símbolo "-" antes da palavra "Filtros" indica que o bloco está expandido, exibindo seu conteúdo. Ao ser apresentado o resultado da consulta, esse bloco estará contraído, com o símbolo "+" antes da palavra "Filtros", indicando que seu conteúdo está oculto. Clique no símbolo "+" para expandir o bloco de filtros e visualizar os parâmetros da consulta.

Alguns campos representam parâmetros especiais da consulta, os quais somente são apresentados quando o usuário for responsável pela manutenção da tabela.

Código RIP - Para pesquisar um determinado registro, informe o código completo ou parte dele.

Termo do Título - Para realizar pesquisa textual de título, informe nesse campo um texto que faça parte do título dos registros que você deseja consultar.

Tipologia - Selecione a tipologia dos RIPs que você deseja consultar.

Estado - Selecione o estado em que se encontram as situações que você deseja consultar. Pode ser um destes: "Ativo", "Inativo".

#### Campos de Resultados

**RIPs encontrados** - Tabela contendo a lista de registros retornados na consulta, constituída pelas colunas descritas a seguir. Clique em qualquer um dos campos para visualizar o detalhamento do registro correspondente.

Código - Código do Registro Imobiliário Patrimonial.

Título - Título do Registro Imobiliário Patrimonial.

Estado - Estado do Registro Imobiliário Patrimonial.

#### Botões

Pesquisar - Clique nesse botão para efetuar a pesquisa da tabela "Registro Imobiliário Patrimonial", atendendo aos parâmetros que você informou.

Limpar - Clique nesse botão para eliminar todo o conteúdo que você informou nos campos do bloco "Filtros".

#### Próximas Telas

Detalhar Registro Imobiliário Patrimonial